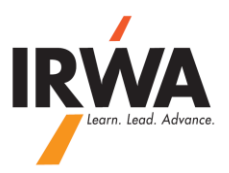

# **QuickBooks Online**

#### How to Do Bank Reconciliation:

1 – Login to your chapter QuickBooks Online, Enter your User ID & Password

# **qb** QuickBooks

### Keep in the know.

#### Intermittent Yahoo email delivery issues

by Paige - Apr 11, 2014

Is the primary email on your QuickBooks account a Yahoo email address? If so, you might have encountered this issue between 4/6 ...

Lettuce agrees to join Intuit to strengthen the QuickBooks e...

Intermittent Yahoo email delivery issues

March Reliability for QuickBooks Online

iPhone, iPad and Android App Improvements

Subscribe to the QuickBooks Online Blog for news and announcements!

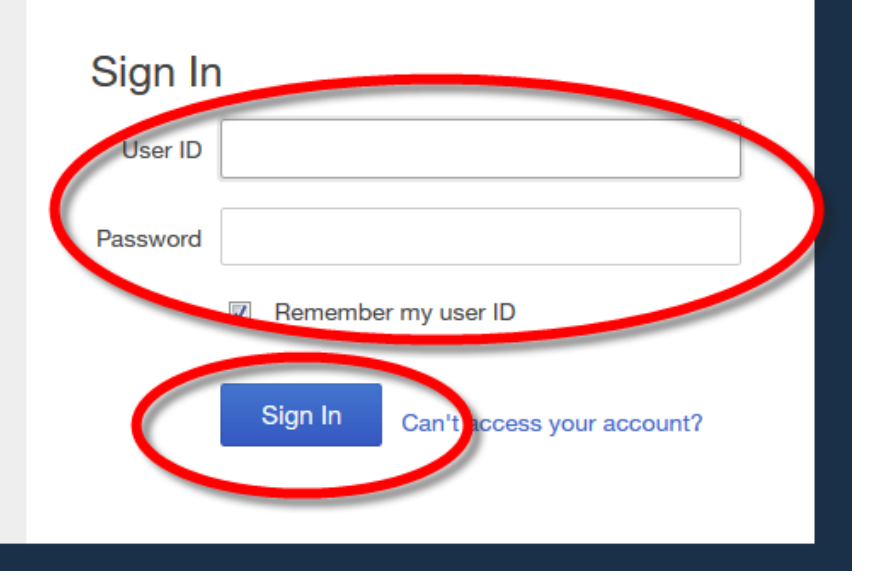

# 2 – Click on "Chapter 23" then click on "Reconcile"

| + ©               |                        |             | Chapter 23 لِنَ |
|-------------------|------------------------|-------------|-----------------|
| Chapter 23        |                        |             |                 |
| Settings          | Lists                  | Tools       | Your Company    |
| Company Settings  | All Lists              | Import Data | Your Account    |
| Chart of Accounts | Products and Services  | Export Data | Manage Users    |
|                   | Recurring Transactions | Reconcile   | Feedback        |
|                   | Attachments            | Budgeting   | Privacy         |
|                   |                        | Audit Log   | Switch Company  |
|                   |                        |             | 🔒 Sian Out      |

| 3 – Select the Account number and then click on | Reconcile Now  |         |                 |
|-------------------------------------------------|----------------|---------|-----------------|
|                                                 | <b>२ +</b> ७   |         |                 |
| Account 1001 Checking - Webster                 | Reconcile Now  |         |                 |
| Statement Ending Date Reconciled On             | Ending Balance | Changes | Auto Adjustment |

5 – Complete **only** section 1 from your monthly bank statement. Enter **"Statement Ending Date"** and **"Ending balance"** and click on **OK**.

NOTE: Do <u>NOT</u> enter anything in section 2, "Service Charge "and "Interest Earned" are recoded via journal entry.

| Start Reconciling     |                                                | ۵ |
|-----------------------|------------------------------------------------|---|
| Account 1001 Check    | ing - H 💌                                      |   |
| 1. Enter the followir | ng from your statement                         |   |
| Statement Ending D    | Date Beginning Balance Ending Balance 5,276.72 |   |
| 2. Enter service cha  | arges and interest earned, if any              |   |
| Service Charge        | Do Not Use This Section                        |   |
|                       | OK Cancel                                      |   |

6 – Check mark all cleared items. If you have 0.00 difference click on Finished

#### Note: If there is a "Difference" check your work for error(s) or call HQ for help, <u>DO NOT CLICK ON FINISH</u>.

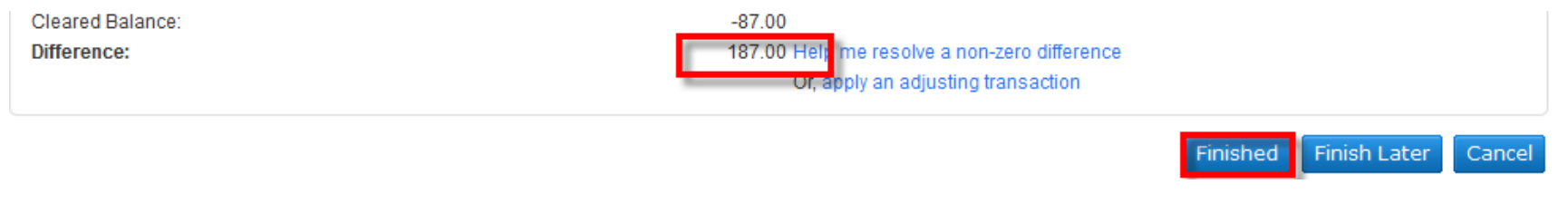

6 – Print a copy for your records

NOTE: Please make sure you include a proper description for all entries.

**Sample Descriptions** 

- C100 05/01-04/2012 Facilitator Expense
- 2012 Seattle, WA Conference Expense
- Donation to RWIEF

Note: If not sure about which account is the most proper account for your transaction, please call IRWA HQ at 310-527-9387.